## CityShoppari-sovellukseen kirjautuminen salasanalla

HUOM! Näkymät/toiminnot saattavat vaihdella puhelinalustasta riippuen.

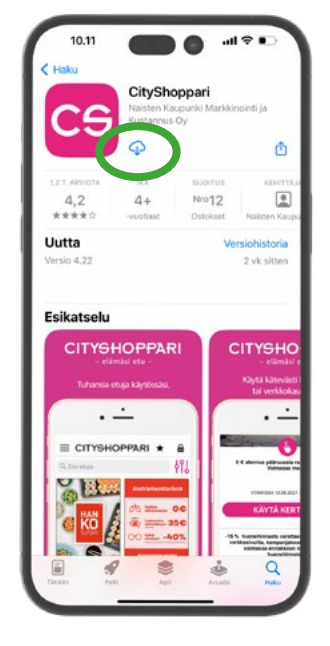

**1. Lataa CityShoppari** sovelluskaupastasi.

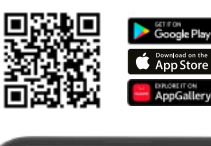

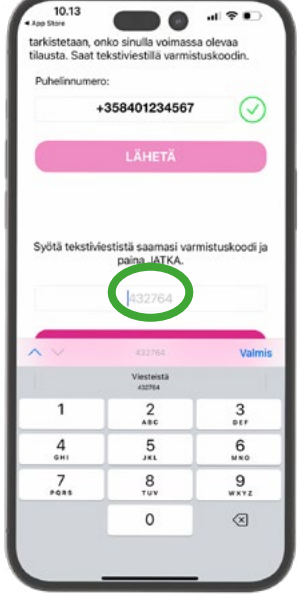

5. Saat tekstiviestillä kuusi (6)numeroisen vahvistuskoodin. Syötä se annettuun kenttään ja paina: "JATKA".

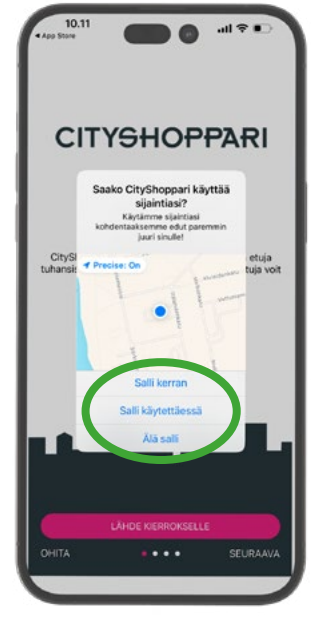

2. Avaa sovellus ja salli sijainti. Sovellus tarvitsee tämän oikeuden toimiakseen oikein ja näyttääkseen sinulle lähimpänä olevat edut.

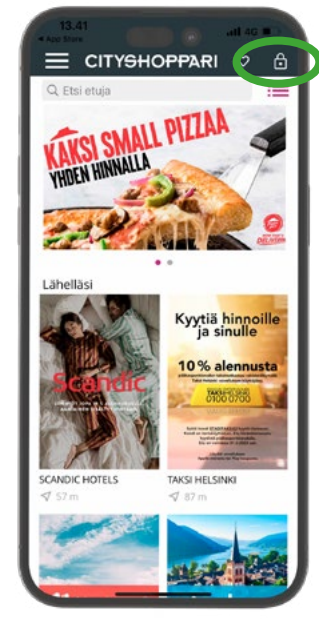

**3. Paina lukon kuvaketta** oikeasta yläkulmasta ja aloita kirjautuminen.

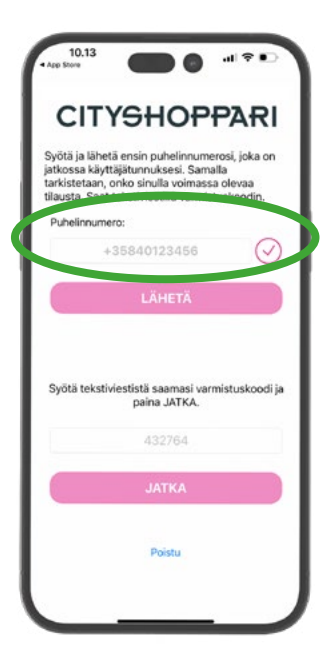

4. Syötä puhelinnumerosi kansainvälisessä muodossa +358..... ilman välilyöntejä ja paina: "LÄHETÄ".

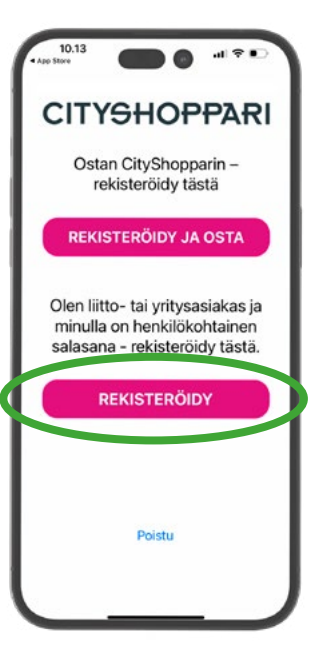

6. Valitse: "Olen liitto- tai yritysasiakas ja minulla on henkilökohtainen salasana – rekisteröidy tästä." Paina: "REKISTERÖIDY".

9. CityShoppari-edut ovat nyt käytössäsi!

HUOM! Mikäli sovellus kirjaa sinut ulos, toimi kuten kohdissa 4 ja 5.

CITYSHOPPARI

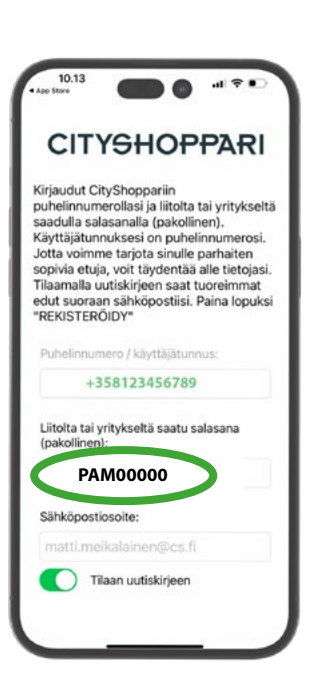

7. Syötä salasanasi kenttään.

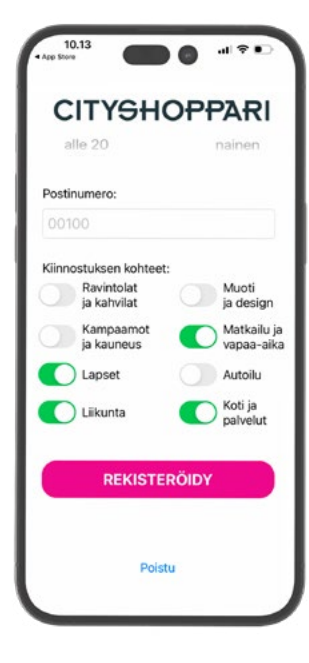

8. Täydennä halutessasi tietojasi. Lopuksi paina: "REKISTERÖIDY".

SALASANA Salasanasi on liiton jäsennumerosi, jonka eteen laitetaan **etuliite:** 

PAM (esim. PAM000000)

## Så här aktiverar du CityShoppari med lösenord

OBS! Utsikterna beror på apparaten.

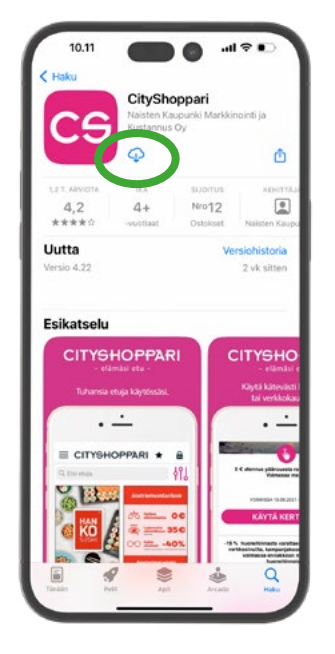

1. Ladda ner CityShoppari -applikationen.

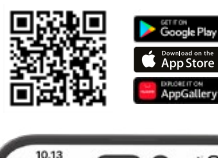

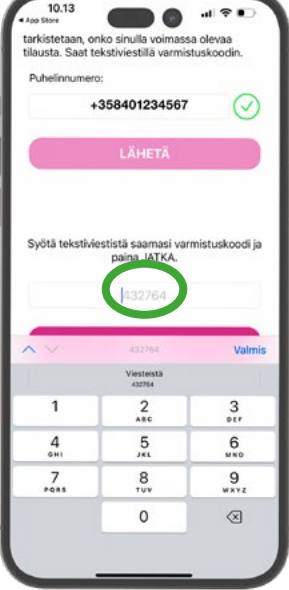

5. Bekräfta numret, du får 6 siffrigt bekräftningskod med SMS. Tryck "JATKA".

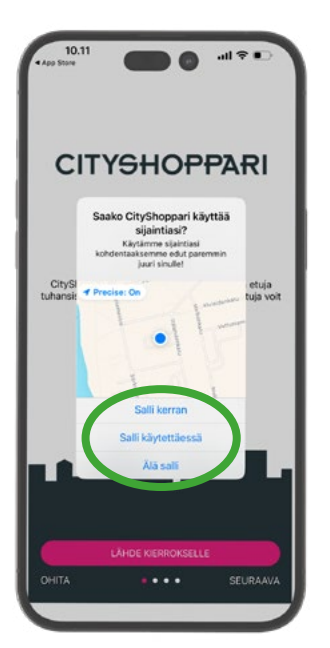

2. Öppna applikationen. Tillåt plats i applikationen, då kan den visa närmaste förmånen åt dig.

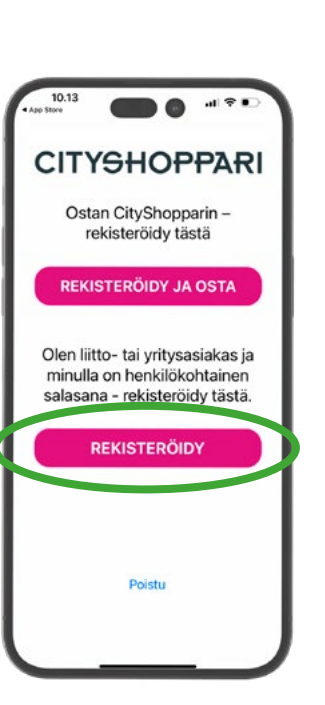

6. Välj "Olen liitto- tai yritysasiakas ja minulla on henkilökohtainen salasana – rekisteröidy tästä." (Jag använder personligt lösenord). Tryck "REKISTERÖIDY".

9. Nu har Du CityShoppari förmånen i bruk!

**OBS! Om appen loggar dig ut,** fungera efter anvisning **4** och **5.** 

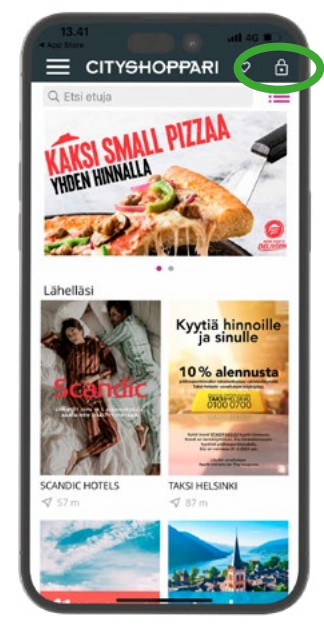

**3. Tryck på låset** i det övre högra hörnet och börja loggning.

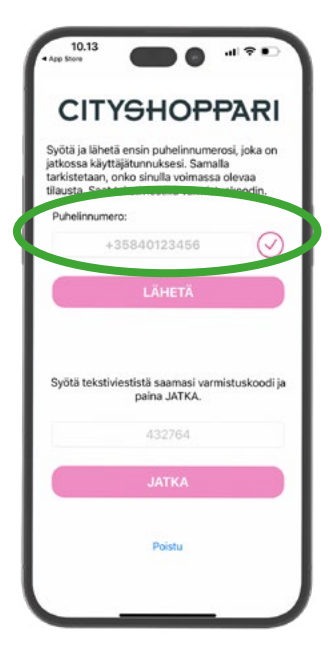

4. Ge ditt telefonnummer i internationellt form +35840123456 utan mellanslag. Tryck "LÄHETÄ".

CITYSHOPPARI

.dl 😤 🖬

Muoti ja design

Matkailu ja vapaa-aika

Autoilu

Koti ja palvelut

REKISTERÖIDY

Poist

10.13

alle 20

Postinumero

Kiinnostuksen kohteet

Ravintolat ja kahvilat

Kampaam ja kauneus

Lapset

Liikunta

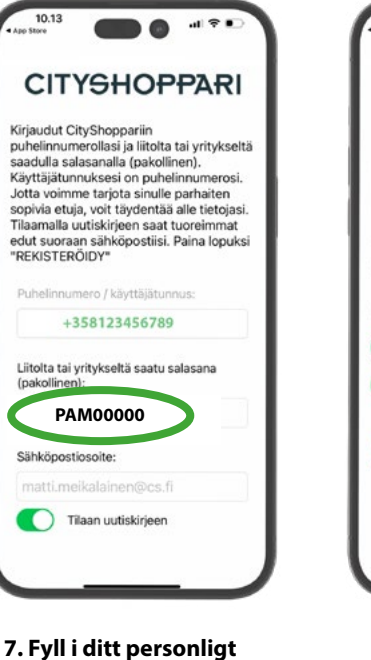

 Fyll i dina uppgifter, tryck "REKISTERÖIDY".

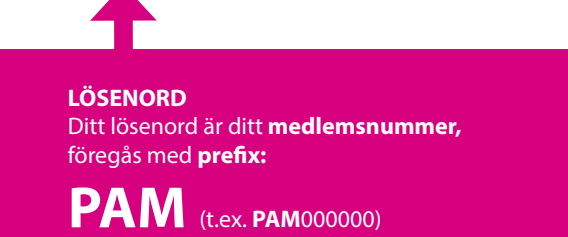

lösenord.

## How to activate CityShoppari app with a password

0

ATTENTION! The views depends on device.

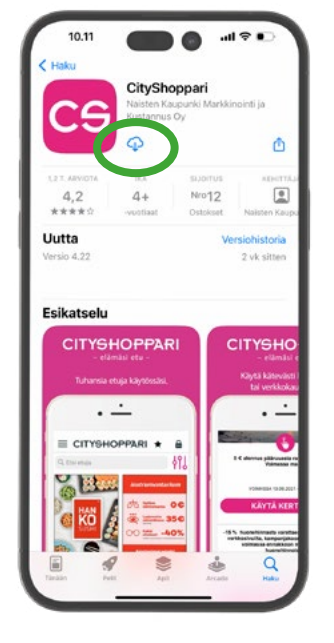

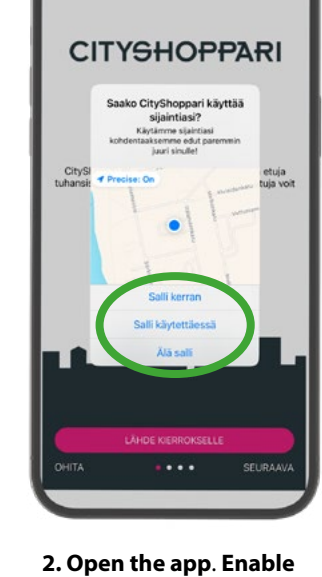

location, so the app can show

the nearest benefits first.

**CITYSHOPPARI** 

Ostan CityShopparin – rekisteröidy tästä

**REKISTERÖIDY JA OSTA** 

Olen liitto- tai yritysasiakas ja minulla on henkilökohtainen

salasana - rekisteröidy tästä.

REKISTERÖIDY

1. Install the CityShoppari app.

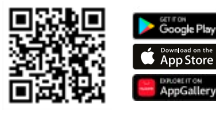

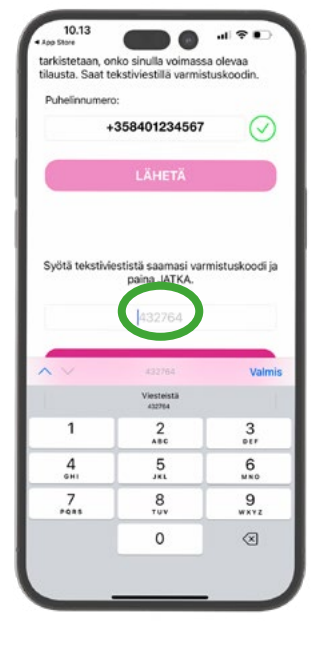

5. Verify your number, you will get a verifying code with 6 digits via SMS. Push "JATKA".

6. Choose "Olen liitto- tai yritysasiakas ja minulla on henkilökohtainen salasana – rekisteröidy tästä." (I use personal password - register here). **Push:** "REKISTERÖIDY".

9. Now you can use CityShoppari benefits!

**NOTE! If the app logs out,** follow the instruction steps **4** and **5**.

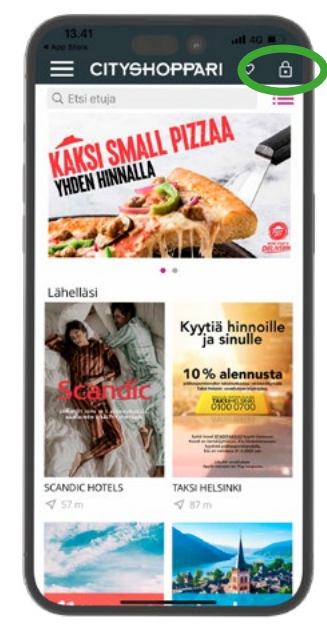

**3. Push on the lock** in the upper right corner and start logging.

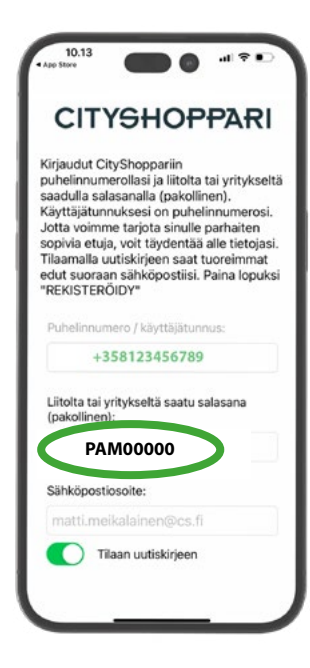

7. Fill in your personal password.

**8. Fill in your details, press** "REKISTERÖIDY".

REKISTERÖIDY

Poistu

al 🕈 🗉

**CITYSHOPPARI** 

a käyttäjätunnuksesi. Samalla ataan, onko sinulla voimassa ole

Svötä ja lähetä er

linnumero:

usta s

Svötä tekstivi

stistä s

4. Give your phone

without any spaces. **Push** "LÄHETÄ".

10.13

alle 20

Postinumero

Kiinnostuksen kohteet

Ravintolat ja kahvilat

Kampaam ja kauneus

Lapset

Liikunta

number in international

CITYSHOPPARI

.1 ? .

Muoti ja design

Matkailu ja vapaa-aika

Autoilu

Koti ja palvelut

format +35840123456

paina JATKA

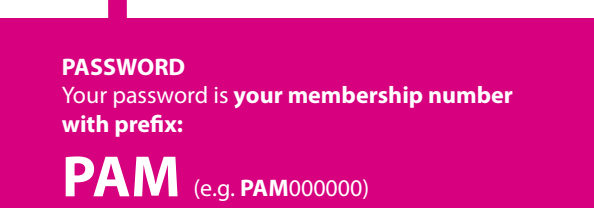